# SP5000 «Антифрод»

Руководство администратора

АО «Искра Технологии» 2023 г.

Документ выпущен компанией

АО «Искра Технологии» РФ, 620066 Екатеринбург, ул. Комвузовская, 9-а Т +7 343 210 69 51

Φ +7 343 210 69 51 Φ +7 343 341 52 40

#### Оглавление

| 1. | 01   | документе                                                                            | 4  |
|----|------|--------------------------------------------------------------------------------------|----|
| 1. | Пр   | оцесс настройки продукта                                                             | 5  |
|    | 1.1. | Проверка состояния сервиса                                                           | 5  |
|    | 1.2. | Внесение изменений в основной файл конфигурации УВр                                  | 5  |
|    | 1.3. | Внесение изменений в файл конфигурации УВр для взаимодействия с другими компонентами | ИС |
|    | Анти | іфрод                                                                                | 6  |
|    | 1.4. | Подключение к SFTP Центрального Узла ИС Антифрод                                     | 9  |

# 1. О документе

В настоящем руководстве описаны основные действия и возможности настройки системы пользователями, обладающих ролью Администратора SP5000 «Антифрод».

Перед началом эксплуатации Системы пользователю необходимо ознакомиться с настоящим руководством.

## 1. Процесс настройки продукта

#### 1.1. Проверка состояния сервиса

После установки пакета можно проверить состояние сервиса УВр:

```
sysadmin@deb10dvd1:~$ systemctl status aa6511
• aa6511.service - AA6511AX Network Element service
Loaded: loaded (/etc/systemd/system/aa6511.service; enabled; vendor preset: enabled)
Active: active (running) since Wed 2023-07-19 10:28:36 +05; 3h 5min ago
Main PID: 446 (aa6511_cfc)
Tasks: 6 (limit: 4698)
Memory: 17.6M
CGroup: /system.slice/aa6511.service
_446 /opt/aa6511/bin/aa6511_cfc
```

Если был получен корректный ответ о состоянии сервиса (пример выше), переходим к пункту 1.2 текущего документа.

#### 1.2. Внесение изменений в основной файл конфигурации УВр

После проверки состояния сервиса УВр необходимо внести изменения в основной файл конфигурации. Файлы конфигурации расположены в /etc/aa6511.

#### config.json - основной файл конфигурации.

```
{
  "log_params" : { // Настройки логирования
    "log level": "VRB",
    "log file limits" : {
      "max_file_cnt": 1000,
      "max line cnt": 100000
    }
  },
  "sn" : [{ // Список станций
    "sn id" : 199,
    "sn_name" : "iutce199",
    "sn li ip addr" : "192.168.101.199",
    "sn li port" : 9907,
    "sn timeout s" : 400,
    "dicon log mode" : 0 // 0 - separate log off, 1 - separate log on with all
conversions, 2 - separate log on with only unsuccessful conversions
  }],
  "sn phase dicon": [ // Список диконов
     {
       "sn_id": 199,
       "rules": [
```

```
{"sn_pfx": "34320222", "sn_nr_type": 4, "mc_pfx": "900", "mc_nr_type": 1}
        ]
     }
  ],
  "antifraud_in_trunk": [ // Список входящих транков вызова с которых нужно
верифицировать
    {
      "sn id" : 199,
      "tgrp_id" : 229,
      "src_operator_id" : 10229, // Идентификатор оператора с которого приходят вызова в
данном транке
      "dst_operator_id" : 10199 // Идентификатор нашего оператора (оператора к которому
принадлежит данный sn_id)
    }
  ],
  "antifraud_out_trunk": [ // Список исходящих транков на вызова по которым к нам может
прийти запрос верификации
    {
      "sn id" : 199,
      "tgrp id" : 229,
      "src_operator_id" : 10199, // Идентификатор нашего оператора (оператора к которому
принадлежит данный sn id)
      "dst operator id" : 10229 // Идентификатор оператора на которого уходят вызова в
данном транке
    }
  ]
}
```

### 1.3. Внесение изменений в файл конфигурации УВр для взаимодействия с другими компонентами ИС Антифрод

После внесения изменений в основной файл конфигурации необходимо откорректировать файл конфигурации для взаимодействия с другими компонентами ИС Антифрод.

vfn\_config.json – в файле конфигурации задаются параметры взаимодействия с другими компонентами ИС Антифрод.

В этом конфигурационном файле нас интересуют параметры: vfn:id и ccn:ipAddress, ccn:sft user. Все остальное как правило менять не нужно.

```
{
    "vfn" : {
        "id": 199, // Здесь нужно указать идентификатор нашего узла верификации
        "privateKeyPath": "/opt/vfn/key/private512.pem"
    },
    "ccngw" : {
        "database" : {
            "numbers": "/opt/vfn/numbers",
        "
}
```

```
"nodes": "/opt/vfn/nodes",
        "pub": "/opt/vfn/pub",
        "connections": {
            "requests": "/opt/vfn/connections/requests",
            "responses": "/opt/vfn/connections/responses"
        }
    },
    "pm_jobs" : [
        "call_statistics"
    ]
},
"vfgw" : {
    "http" : {
        "local port" : "8081",
        "remote port" : "8081",
        "encrypted" : true,
        "connect timeout" : {
            "period" : {
                "unit" : "msec",
                "value" : 50
            }
        }
    }
},
"ccn" : {
    "ipAddress" : "192.168.143.203", // IP адрес SFTP сервера ЦУ
    "sftp user" : "node_199", // Имя пользователя имеет вид node_<vfn_id>
    "reports" : {
        "incidents" : "/incidents",
        "incidents_a" : "/incidents_a",
        "statistics" : "/statistics"
    },
    "database" : {
        "numbers" : "/numbers",
        "nodes" : "/nodes",
        "pub" : "/pub",
        "connections" : {
            "requests" : "/requests",
            "responses" : "/responses"
        }
    }
},
"timers" : {
    "getIncidentReq" : {
        "period" : {
            "unit" : "sec",
            "value" : 900
        }
```

```
},
    "getIncidentAReq" : {
        "period" : {
            "unit" : "sec",
            "value" : 900
        }
    },
    "refreshNumbersInfo" : {
        "period" : {
            "unit" : "sec",
            "value" : 900
        }
    },
    "refreshNodesInfo" : {
        "period" : {
            "unit" : "sec",
            "value" : 900
        }
    },
    "refreshCallInfoRequests" : {
        "period" : {
            "unit" : "sec",
            "value" : 60
        }
    },
    "refreshPublicKeys" : {
        "period" : {
            "unit" : "sec",
            "value" : 900
        }
    }
},
"pm_jobs" : {
    "call_statistics" : {
        "period" : {
            "unit" : "sec",
           "value" : 900
        },
        "counters" : [
            [
                "ATTMS",
                "all"
            ],
            [
                "TBVRF",
                "all"
            ],
            [
```

```
"RJCTS",
"all"
],
[
"ERR1",
"all"
],
[
"ERR2",
"all"
]
]
}
```

#### 1.4. Подключение к SFTP Центрального Узла ИС Антифрод

После внесения изменений в файлы конфигурации необходимо организовать подключение к SFTP Центрального Узла ИС Антифрод.

Для того чтобы работало подключение к SFTP Центрального Узла ИС Антифрод, необходимо добавить публичный ключ /home/aa6511/.ssh/id\_rsa.pub в список разрешенных на SFTP сервер. Обычно это файл /home/sftp-user/.ssh/authorized\_keys

После этого проверяем соединение с SFTP с помощью команды:

sysadmin@deb10dvd5:~\$ sudo su
[sudo] password for sysadmin:
root@deb10dvd5:/home/sysadmin# su aa6511 -s /bin/bash
aa6511@deb10dvd5:/home/sysadmin\$ sftp node\_107@10.99.2.24
Connected to node\_107@10.99.2.24.
sftp>

#### ВАЖНО!

После установки пакета УВр будет автоматически сгенерирован ключ шифрования для соединений с другими УВз и УВр. Он находится в **/opt/vfn/key**. Публичный ключ (**public512.crt**) нужно положить в папку **pub** на SFTP но с именем вида **node-<vfn:id> -key.pub**